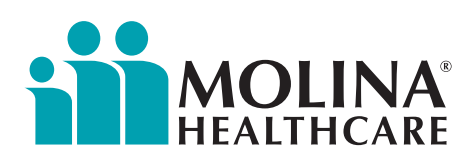

# **Provider Bulletin**

Re:

Dear Providers,

Thank you for your continued partnership.

#### **Questions?**

We're here to help. Contact your Provider Services Representative or email the Provider Services team at **<u>NVProviderRelations@MolinaHealthcare.com</u>** 

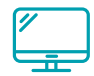

Learn more about provider updates, visit <u>MolinaHealthcare.com/</u> <u>Providers/NV/NewsandUpdates</u>

Sincerely,

Molina Healthcare of Nevada Provider Services

# NA<sup>®</sup> Claims Correction in Availity

Molina Healthcare is alerting our providers that the Claims Correction function on the Availity Essentials provider portal cannot populate the claim submission form to allow the provider to make necessary changes in certain instances. The current error message is:

The payer is unable to return data for this claim. Reenter your claim data on the appropriate **Claims** screen, select **Replacement of Prior Claim** in the **Frequency Type** field, and enter the payer's claim number in the **Payer Claim Control Number**.

#### To assist our providers, Molina has corrected the message:

The payer is unable to populate the data for this claim. To fix this claim, you **must**:

- Enter your claim data on the appropriate **Claims** screen
- Select Replacement of Prior Claim in the Frequency Type field; (7 Replacement of Prior Claim)
- Enter the Prior Claim number in the Payer Claim Control Number field

Under the **Claims & Payment** tab is the **Claims & Encounters** option – clicking this brings up the screen below:

| 🏘 Acality 🛛 😑 essentials 🗰 Home 🛛 🛔      | Notifications 🗢 My Favoritos                  |                       |                | ine Mexico 🗸 | • Holp & Training -     | Reymond's Account ~ | · Lopost  |
|------------------------------------------|-----------------------------------------------|-----------------------|----------------|--------------|-------------------------|---------------------|-----------|
| Patient Registration - Claims & Payments | <ul> <li>Clinical – My Providers –</li> </ul> | Payer Spaces - More - | Reporting -    |              |                         | Report              | D dreed 1 |
| Home / Claims & Encounters               |                                               |                       |                |              |                         |                     |           |
| CE Claims & Enco                         | unters                                        |                       |                |              |                         | Give Peedback       |           |
| INSURANCE COMPANY/BENEFI                 | T PLAN INFORMATION                            |                       |                |              |                         |                     |           |
| Organization                             | Claim Type                                    |                       | Payer          |              | Responsibility Sequence | •                   |           |
| Molina Healthcare Inc                    | <ul> <li>Type to search</li> </ul>            | A., •                 | Type to search |              | Primary                 | -                   |           |
|                                          |                                               |                       |                |              |                         |                     |           |

The provider will choose the appropriate **Claim Type**, **Professional Claim (CMS-1500)** or **Facility Claim (UB-04)**. Then, the claim entry form will appear. The provider needs to enter data into all required fields by:

 Selecting Replacement of Prior Claim in the Frequency Type field (7 – Replacement of Prior Claim). The screen below shows where the provider would select the correct Frequency Type for a Corrected Claim.

| Patient Registration - 0 | lama & Poymenta - Cleacad - My Providera -      | Payer Spaces | - lature - Reporting -               |           |                              | 0   | Keywaint Smarth Q |
|--------------------------|-------------------------------------------------|--------------|--------------------------------------|-----------|------------------------------|-----|-------------------|
|                          | CLAIM INFORMATION                               |              |                                      |           |                              |     |                   |
|                          | * Patient Control Number / Claim Number O       |              | Medical Record Identification Number |           | * Place of Service O         |     |                   |
|                          |                                                 |              |                                      |           | Type to search               | v   |                   |
|                          | * Frequency Type O                              | * Provide    | * Provider Accepts Assignment O      |           | * Release of Information O   |     |                   |
|                          | 7 - Replacement of Prior Claim                  | Ansigne      | ed .                                 |           | Type to search               | · • |                   |
|                          | * Provider Signature on File                    | * Claim I    | * Claim Filing Indicator             |           | Prior Authorization Number O |     |                   |
|                          | Type to search                                  | CI - Co      | mmercial Insurance Co.               | ~         |                              |     |                   |
|                          | Care Plan Oversight Number O                    |              | anifestation Date                    |           |                              |     |                   |
|                          |                                                 | mm/dd        | 9199                                 |           |                              |     |                   |
|                          | Spinal Manipulation Service Patient Condition C | ode          | Clinical Laboratory Impro-           | vement Ar | nendment Number Ø            |     |                   |
|                          | Type to search                                  |              |                                      |           |                              |     |                   |
|                          | * Paver Claim Control Number 9                  |              |                                      |           |                              |     |                   |

2. Entering the Prior Claim Number in the Payer Claim Control Number field:

| Availity   @essentials       | Home 🌲 Notifications 🗢 My Favorites 🗸           |                                    | New Mexico 🗸 🛛 🛛 Help & Training 🗸 | 🔒 Raymond's Account 🕤 🦀 |
|------------------------------|-------------------------------------------------|------------------------------------|------------------------------------|-------------------------|
| Patient Registration ~ Clair | ms & Payments v Clinical v My Providers v I     | heyer Spaces - More - Reporting -  |                                    | Keyword Sea             |
|                              | Frequency Type                                  | Provider Accepts Assignment        | * Release of Information O         |                         |
|                              | 7 - Replacement of Prior Claim                  | Assigned                           | Type to search                     |                         |
|                              | * Provider Signature on File                    | * Claim Filing Indicator           | Prior Authorization Number O       |                         |
|                              | Type to search 🛛 🗸 🛩                            | CI - Commercial Insurance Co. 🗸 👻  |                                    |                         |
|                              | Care Plan Oversight Number O                    | Acute Manifestation Date           |                                    |                         |
|                              |                                                 | mm/dd/yyyy                         |                                    |                         |
|                              | Spinal Manipulation Service Patient Condition C | Clinical Laboratory Improvement Ar | nendment Number O                  |                         |
|                              | Type to search                                  | ~                                  |                                    |                         |
|                              | Payer Claim Control Number                      |                                    |                                    |                         |

### Not registered with Availity Essentials?

If your organization is not yet registered for Availity Essentials and you're responsible for the registration, please visit **availity.com/MolinaHealthcare** and click the **Register** button.

Call Availity Client Services at **(800) AVAILITY (282-4548)**. Assistance is available Monday-Friday from 8 a.m. to 8 p.m. ET with any registration issues.